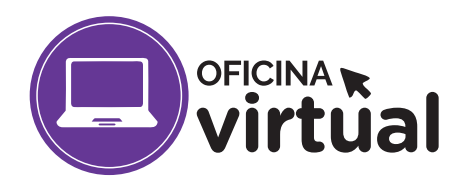

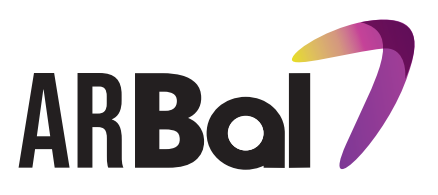

La Agencia de Recaudación Balcarce (ARBal) incorporó una nueva funcionalidad en su Oficina Virtual en lo que respecta a los medios de pago.

Ahora los contribuyentes podrán abonar de manera online, a través de dos botones de pago gestionados a través de la Agencia.

•Un botón de pago de la Red Link Unk •Un botón de pago de EPagos

Estas nuevas opciones permitirán abonar cuotas vencidas y actuales de tasas municipales, como así también cuotas de planes de pago.

Para acceder a este nuevo servicio:

- 1. Ingresá a la pagina de ARBal <u>www.arbal.gob.ar</u>
- 2. Ingresá a la Oficinal Virtual, completá tus datos y obtené la tu clave.
- En tasas WEB obtendrás tu deuda, ya sea que se trate de inmueble, rodado, o contribuyente. Ingresá el número de partida/dominio/contribuyente para cada caso.
- 4. Si fuera inmueble cargá la partida, te aparecerá un número de inmueble, clickeas sobre el mismo y se despliegan las distintas tasas que posee el inmueble con su respectiva deuda.
- 5. Ingresando en cada Tasa tendrás el detalle de la deuda, la seleccionás y vas a Ver medios de Pago, Allí podrás:
  - Descargar Boleta de pago para su cancelación en cualquier boca de cobro habilitada.

 Seleccionar el botón de Red Link W
Con esta acción, se estará informando a Link qué se va a abonar. El sistema arrojará en una nueva ventana emergente el código de pago electrónico que el contribuyente deberá copiar y luego aceptar, haciendo efectiva así la comunicación de pago a realizar a la red Link. En dicha ventana además se informa las opciones

de pago. Para pagar ingresá el código en cualquiera de los siguientes lugares:

> www.redlink.com.ar Cajero automático Red Link Home Banking

• De querer abonar mediante Home Banking de tu entidad bancaria, luego de copiar y aceptar el código, deberás ingresar a tu Home Banking para adherir el servicio en tu agenda de pagos si aun no estás adherido, pegando el código obtenido previamente en nuestro portal. Para pagos futuros el código es el mismo para cada imponible, por lo que sólo deberás comunicar a Link a través de nuestro portal qué va a pagar, ingresar a tu Home Banking y abonar.

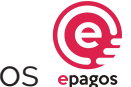

 Seleccionar el botón de Epagos Con esta acción el sistema arrojará en una vel

Con esta acción el sistema arrojará en una ventana emergente para confirmar:

## Confirmar para proceder con el pago. Serás redirigido a Epagos para finalizar Cancelar Confirmar

En la siguiente ventana podrás selecionar la forma de pago:

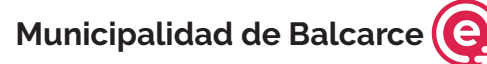

¿Cómo quieres pagar?

Tarjeta de crédito Tarjeta de débito Efectivo Homebanking Billetera

6. Cabe recordar que la Tasas cuyo cobro se encuentra concesionado a Aguas de Balcarce S.A (últimos tres meses de Tsum) y a Cooperativa de Electricidad (Alumbrado Público mensual) no podrán bajarse mediante este sistema al igual que si las deudas se encuentran en juicio no podrán ser seleccionadas. Deberás concurrir al Municipio a regularizar tu situación o consultar a través del correo electrónico: atencióncontribuyente@arbal.gob.ar